## **CREAR EMPRESA EN AÑO CERRADO EN MASCONT**

Para ingresar información de una empresa en un año cerrado, el año actual 2011 y año cerrado 2010:

1) Aún cuando la contabilidad a digitar sea de un año anterior, debe CREAR la empresa en el año ACTUAL de trabajo:

[Mantenciones] – [Empresas] – [F2]

| C:\WINDOWS\system32\cd.exe                                                                                                    |                                                                                | - 🗆 ×                         |
|----------------------------------------------------------------------------------------------------|--------------------------------------------------------------------------------|-------------------------------|
| Empresa : PRUTPA DE EMPRESA<br>Mantenciones Ingresos C                                                                                                    | onsultas Informes PROCESOS                                                     | AÑO : 2011<br>MES :           |
| Plan de Cuent Basico<br>Empresas<br>CODIFICACION<br>Docto. Tributarios                                                                                                |                                                                                |                               |
| C: C:\WINDOWS\system32\cr<br>Fa<br>U: Empresa : PRUEBA DE EM<br>Mantenciones Ingreso                                                                                  | nd.exe<br>PRESA I<br>s Consultas Informes PROCESOS<br>Empresas                 | _□×<br>Año : 2011 ──<br>MES : |
| Se<br>Se<br>Se<br>R.U.T<br>Razon Social :<br>Giro<br>Direccion :<br>Comuna<br>14 Bis [S/N] :                                                                          | Activad Economica :<br>Predeterminada [S/N] :<br>Ciudad :<br>% Imp.Esp.Recup.: |                               |
| A STATE OF THE SENTANCE LEG<br>Nombre :<br>R.U.T :<br>A STATE OF THE SENTANCE LEG<br>R.U.T :<br>A STATE OF THE SENTANCE LEG<br>R.U.T :<br>A STATE OF THE SENTANCE LEG | al J                                                                           |                               |
|                                                                                                    |                                                                                | F10-Tabla                     |

 Una vez que digite todos los datos necesarios, al elegir el tipo de plan de cuentas [ENTER] aparecerá la ventana siguiente mostrando el listado de sus empresas:

| C:\                                                                                                    | C:\W       | /INDOWS\system:            | }2\cmd.exe                                                | - 🗆 ×        |  |  |
|----------------------------------------------------------------------------------------------------|------------|----------------------------|-----------------------------------------------------------|--------------|--|--|
| Empresa : PRUEBA DE EMPRESA I  Año : 2011    Mantenciones  Ingresos  Consultas  Informes  PROCESOS  MES :    Empresas |            |                            |                                                           |              |  |  |
|                                                                                                    | COD        | R.U.T                      | NOMBRE O RAZON SOCIAL                                     | CIUDAD       |  |  |
|                                                                                                    | 001<br>501 | 76.025.090-2<br>90.299.299 | SERVICIOS INTEGRALES SOFTMAS LIDA.<br>PRUEBA DE EMPRECA I | PUNTA ARENAS |  |  |
|                                                                                                    |            |                            |                                                           |              |  |  |
|                                                                                                    |            |                            |                                                           |              |  |  |
|                                                                                                    |            |                            |                                                           |              |  |  |
|                                                                                                    |            |                            |                                                           |              |  |  |
|                                                                                                    |            | P9 1 P3 M                  |                                                           |              |  |  |

3) Active la empresa [F10] y luego:

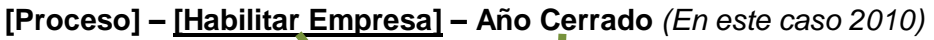

| ×     |
|-------|
|       |
|       |
| - 🗆 🗙 |
|       |
|       |

4) Para empezar a ingresar información:

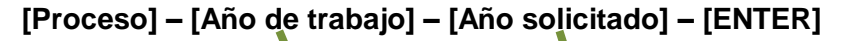

| C:\WINDOWS\system32\cmd.exe                  |  |
|----------------------------------------------|--|
| Empresa : SERUICIOS INTEGRALES SOFTMAS LIDA. |  |
| Año De Trabajo                               |  |
|                                              |  |
|                                              |  |
|                                              |  |
|                                              |  |
|                                              |  |
|                                              |  |
| Año Actual                                   |  |
|                                              |  |
| ¥                                            |  |
|                                              |  |
|                                              |  |

## **IMPORTANTE:**

- Stando en el año cerrado (2010), no se debe volver a hacer cierre de año.
- Para trasladarse al año abierto, debe utilizar la opción [Año Solicitado] -[Año Actual]
- Estando en el año posterior a la creación de la empresa (2011) el asiento de apertura se digita manualmente.

De la misma manera se trabaja en otros años anteriores, recuerde que como no se puede volver a cerrar el año, este procedimiento es independiente entre un año y otro y no tiene obligación de rehacer las contabilidades en orden cronológico.